- 1. Для самостоятельной регистрации во ФГИС «Моя школа» необходимо произвести первичную авторизацию на портале по ссылке: https://myschool.edu.ru/
- 2. Для авторизации нажмите кнопку «Войти». Авторизация на портале ФГИС «Моя школа» осуществляется с помощью учётной записи портала Госуслуг. Введите логин (телефон /email / СНИЛС) и пароль от учетной записи. Нажмите на кнопку «Войти»
  3. При успешной авторизации откроется страница «Предоставление прав доступа», нажмите Предоставить
  4. После предоставления разрешений откроется от развите посторация
- После предоставления разрешении откроется окно завершения регистрации. Выберете «Профиль обучающегося», поставьте галочку о согласии с условиями использования и нажмите кнопку «Зарегистрироваться»

| Ρ | er | ЮС | тр | a⊔ | N9 |
|---|----|----|----|----|----|
|   |    |    |    |    |    |

Для завершения регистрации укажите свою основную роль. Другие роли можно добавить после регистрации.

| Профиль обущающогося |
|----------------------|
| Профиль обучающегося |
|                      |

 После завершения регистрации произойдёт авторизация в системе и переход на главную страницу ФГИС «Моя Школа»

| Я согласен с услови | ями использования в | и политикой | конфиденциальност |
|---------------------|---------------------|-------------|-------------------|

Зарегистрироваться

6. Далее необходимо отправить запрос на присоединение к образовательной организации. Для этого перейдите **в «Личный кабинет»** и нажмите кнопку «**Изменить**»

| Личная информация<br>Моя библиотека<br>Мои файлы<br>Тесты | Профиль<br>Форма обучения<br>Класс<br>Шкопа<br>Субъект РФ<br>Эл. почта<br>Телефон<br>СНИЛС | Обучающийся<br>Добавить профиль<br>-<br>- | АК | Личный кабинет |
|-----------------------------------------------------------|--------------------------------------------------------------------------------------------|-------------------------------------------|----|----------------|
|                                                           | Изменить                                                                                   |                                           |    |                |

7. В открывшейся форме (Рис.) заполните поля.

| Место обучения                 | 🧿 Обучающийся в ОО    |   |  |
|--------------------------------|-----------------------|---|--|
|                                | О Обучающийся в семье |   |  |
| Образовательная<br>организация | выбрать               | × |  |
|                                |                       |   |  |

 Выберите образовательную организацию. Для поиска школы рекомендуем использовать

полное юридическое название организации как оно указано или начните писать Комммунист..... Нажмите кнопку **«Сохранить».** Запрос будет направлен в образовательную организацию. После одобрения запроса Администратором ОО регистрация будет завершена.

9. После подтверждения администратором, обновите страницу.